# Comment télécharger le support bundle file pour DSA E2800 via un navigateur WEB ?

Ces informations peuvent être demandées par l'équipe d'assistance centrale, car le fichier est utile pour le dépannage.

La méthode de collecte de ces logs depuis NetApp DSA E2800 via navigateur WEB est décrite ci-dessous.

### Guide étape par étape

1 Accédez à l'unité de stockage via le navigateur web et connectez-vous avec votre identifiant et mot de passe :

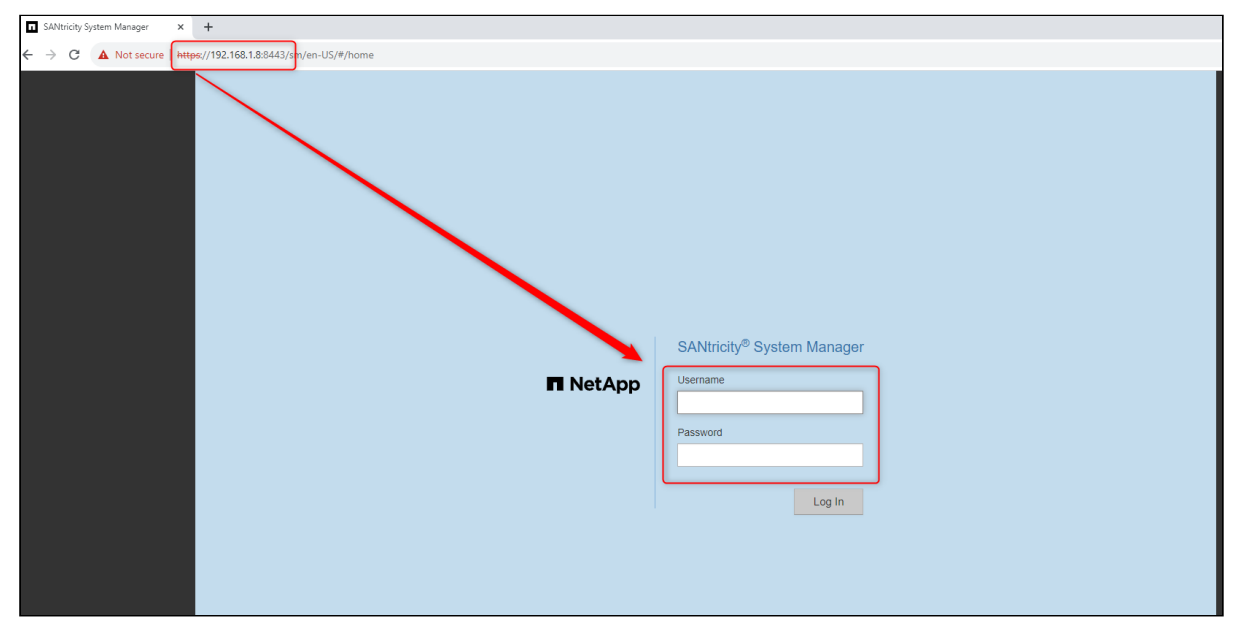

| DSA2800_Lab - SANtricity System ×                                | +                                        |                        |  |  |  |  |  |
|------------------------------------------------------------------|------------------------------------------|------------------------|--|--|--|--|--|
| ← → C ▲ Not secure   https://192.168.1.8:8443/sm/en-US/#/support |                                          |                        |  |  |  |  |  |
|                                                                  | ■ SANtricity <sup>®</sup> System Manager |                        |  |  |  |  |  |
|                                                                  | f Home                                   | Home / Support         |  |  |  |  |  |
|                                                                  | Storage                                  | SUPPORT CENTER         |  |  |  |  |  |
|                                                                  | Hardware                                 |                        |  |  |  |  |  |
|                                                                  | Settings                                 |                        |  |  |  |  |  |
|                                                                  | 🔀 Support                                |                        |  |  |  |  |  |
|                                                                  |                                          |                        |  |  |  |  |  |
|                                                                  |                                          | US/Canada 888.463.8277 |  |  |  |  |  |
|                                                                  |                                          |                        |  |  |  |  |  |
|                                                                  |                                          |                        |  |  |  |  |  |

### 2. Cliquez sur l'onglet « Support»

Copyright Robert Bosch GmbH. All rights reserved, also regarding any disposal, exploration, reproduction, editing, distribution, as well as in the event of applications for industrial property rights.

## Comment télécharger le support bundle file pour DSA E2800 via un navigateur WEB ?

### 3. Cliquez sur la section « SUPPORT CENTER»

| ▲ Not secure   https://192.168.1.8:8443/sm/en-US/#/support |                                                 |                                                                                                    |                                          |  |  |  |
|------------------------------------------------------------|-------------------------------------------------|----------------------------------------------------------------------------------------------------|------------------------------------------|--|--|--|
| ■ SANtricity <sup>®</sup> System                           | m Manager                                       | DSA2800_Lab                                                                                                    |                                          |  |  |  |
| f Home                                                     | Home / Support                                  |                                                                                                    |                                          |  |  |  |
| Storage                                                    | SUPPORT CENTER                                  | EVENT LOG                                                                                                    | UPGRADE CENTER                           |  |  |  |
| Hardware                                                   |                                                 | a la constante de la constante de la constante |                                          |  |  |  |
| Settings                                                   |                                                 |                                                                                                    |                                          |  |  |  |
| X Support                                                  |                                                 |                                                                                                    |                                          |  |  |  |
|                                                            | Chassis P/N: E2812<br>Chassis S/N: 721736500091 | 0 Critical Events of Last 50                                                                                                    | Last Upgrade:<br>Sep 7, 2023 10:35:20 AM |  |  |  |
|                                                            |                                                 |                                                                                                    |                                          |  |  |  |

4. Cliquez sur le bouton « Diagnostics» / « Collect Support Data »

| DSA2800_Lab - SANtricity System ×                                | + |                                |                                                                                                    |                                                          |  |
|------------------------------------------------------------------|---|--------------------------------|----------------------------------------------------------------------------------------------------|----------------------------------------------------------|--|
| ← → C 🔺 Not secure   https://192.168.1.8:8443/sm/en-US/#/support |   |                                |                                                                                                    |                                                          |  |
|                                                                  | Ξ | SANtricity <sup>®</sup> Syster | n Manager                                                                                            | DSA2800_Lab                                              |  |
|                                                                  | ♠ | Home                           | Home / Support / Support Center                                                                      |                                                          |  |
|                                                                  | 9 | Storage                        | SUPPORT CENTER                                                                                       |                                                          |  |
|                                                                  |   | Hardware                       | Learn More >                                                                                         |                                                          |  |
|                                                                  | ۰ | Settings                       |                                                                                                    |                                                          |  |
|                                                                  | × | Support                        |                                                                                                    |                                                          |  |
|                                                                  |   |                                |                                                                                                    | Support Resources Diagnostics                            |  |
|                                                                  |   |                                | Important: Perform the following actions only under the guidance of your Technical Support Engineer. |                                                          |  |
|                                                                  |   |                                | Collect and send my storage array diagnostics                                                        |                                                          |  |
|                                                                  |   |                                | Collect Support Data<br>Manually collect support data for sending to your Technical Support f        | Engineer to use in troubleshooting and problem analysis. |  |

### 5. Cliquez sur le bouton « Collect» et enregistrez le fichier

| Collect Support Data                                                                                                    |  |
|----------------------------------------------------------------------------------------------------|--|
| This operation saves support data to a file on your local machine. After the collection completes, send this file to your Technical Support Engineer. If AutoSupport is enabled, have this file automatically sent to your Technical Support Engineer using AutoSupport > Send AutoSupport Dispatch.<br>What data am I collecting? |  |
| Collect                                                                                                    |  |

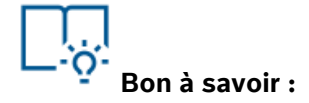

Si vous avez besoin de télécharger le fichier bundle **pour DSA E2700**, veuillez suivre les étapes de cet article.

Copyright Robert Bosch GmbH. All rights reserved, also regarding any disposal, exploration, reproduction, editing, distribution, as well as in the event of applications for industrial property rights.